## **Online tijdvak reserveren voor Covid-19 vaccinaties**

- Ga naar de website: store.ticketing.cm.com/CovidOnderdeTorens4.
- U krijgt het volgende inlogscherm te zien:

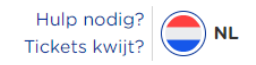

## Voer hier de code in om toegang te krijgen tot de shop

| xxxx - xxxx - xxxx |
|--------------------|
| Volgende stap      |

- Bij toegangscode vult u de 7-cijferige toegangscode in die op uw oproepkaart staat vermeld (dit nummer kan maar eenmalig gebruikt worden). Klik daarna op "volgende stap".

- U ziet vervolgens onderstaand scherm:

ma

3

10

17

24

31

di

18

25

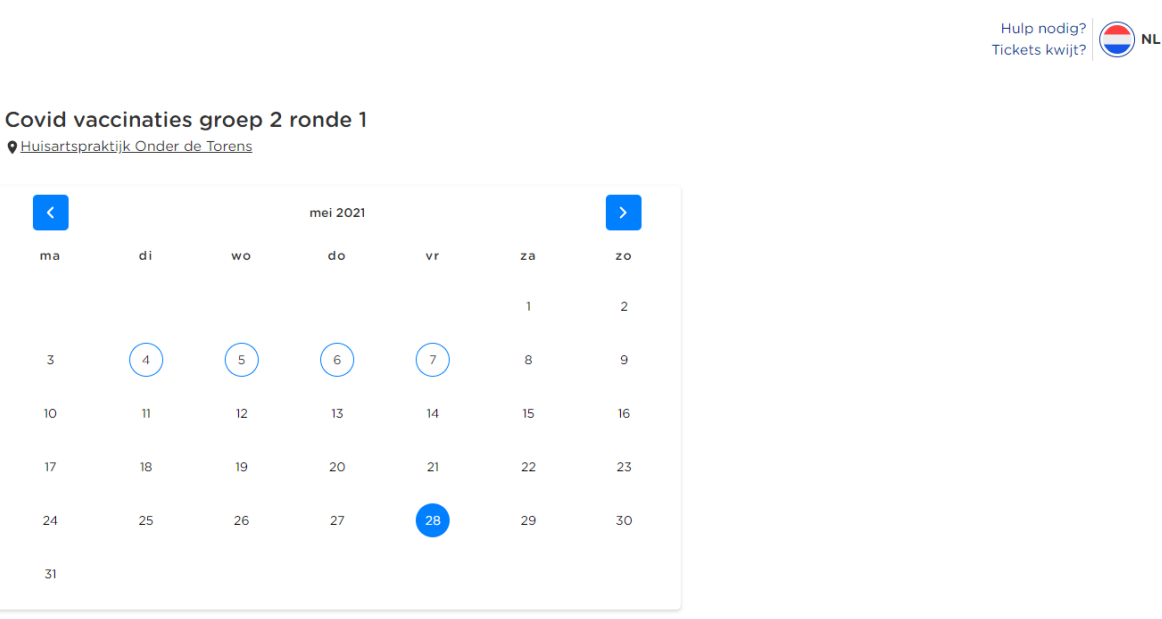

Volgende stap

- U kunt kiezen uit de blauw omcirkelde data (4 t/m 7 mei).

- Kies hier een datum en klik op "volgende stap".

- Zodra een datum is gekozen, verschijnt het volgende scherm:

|   |    |    | mei 2021 |    |    | >  | 13:00 - 13:15 |
|---|----|----|----------|----|----|----|---------------|
| 1 | di | wo | do       | vr | za | zo | 13:15 - 13:30 |
|   |    |    |          |    | 1  | 2  | 13:30 - 13:45 |
|   | 4  | 5  | 6        | 7  | 8  | 9  | 13:45 - 14:00 |
|   | 11 | 12 | 13       | 14 | 15 | 16 | 14:00 - 14:15 |
|   | 18 | 19 | 20       | 21 | 22 | 23 | 14:15 - 14:30 |
|   | 25 | 26 | 27       | 28 | 29 | 30 |               |
|   |    |    |          |    |    |    | 14:30 - 14:45 |

- U kunt hier een tijd selecteren. In de rechter kolom staan de beschikbare tijden.

- Zodra een tijdstip is gekozen, drukt u achter "covid vaccinatie reservering" op het plusteken zodat er het cijfer 1 verschijnt. Daarna klikt u op "volgende stap".

|          |           |                        |          |    |    |    | Hulp nodig?                               | NL |
|----------|-----------|------------------------|----------|----|----|----|-------------------------------------------|----|
| Covid va | ccinaties | s groep 2<br>de Torens | ronde 1  |    |    |    |                                           |    |
| <        |           |                        | mei 2021 |    |    | >  | 13:00 - 13:15                             | ^  |
| ma       | di        | wo                     | do       | vr | za | zo | Covid vaccinatie<br>reservering<br>Gratis | I  |
|          |           |                        |          |    | 1  | 2  |                                           |    |
| 3        | 4         | 5                      | 6        | 7  | 8  | 9  | 13:15 - 13:30                             |    |
| 10       | 11        | 12                     | 13       | 14 | 15 | 16 | 13:30 - 13:45                             |    |
| 17       | 18        | 19                     | 20       | 21 | 22 | 23 | 13:45 - 14:00                             |    |
| 24       | 25        | 26                     | 27       | 28 | 29 | 30 | 14:00 - 14:15                             | ļ  |
| 31       |           |                        |          |    |    |    |                                           |    |

Volgende stap

Hulp nodig? Tickets kwijt? - De volgende gegevens moeten worden ingevuld. Daarna klikt u weer op "afronden".

| 1. Tickets                                    | 2. Afronden           | Jouw bestelling<br>Resterende tijd om ie be  | estellina t     |
|-----------------------------------------------|-----------------------|----------------------------------------------|-----------------|
|                                               |                       | voltooien: 06:31                             | estennig t      |
| ouw gegevens                                  |                       | Tijdslot                                     |                 |
| Voornaam *<br>Pietje                          | Achternaam *<br>Proef | Tickets                                      |                 |
| <sub>Email</sub> *<br>pietjeproef@hotmail.com | Mobiel *              | Covid vaccinatie<br>reservering<br>1x € 0,00 | Grat<br>Verwijd |
| Geboortedatum *<br>01-01-2001                 | Geslacht *            | Totaal                                       | Gra             |
| Land                                          |                       |                                              |                 |

- Als u onderstaand scherm ziet, is uw boeking definitief. U kunt hier uw ticket downloaden. U ontvangt ook nog een bevestiging per e-mail.

|                                                                                                    | Hulp nodig?<br>Tickets kwijt?                                           |
|----------------------------------------------------------------------------------------------------|-------------------------------------------------------------------------|
| Betaling geslaagd                                                                                        |                                                                         |
| De betaling is geslaagd! Je ontvangt binnenkort een email met daarin<br>informatie over jouw bestelling. |                                                                         |
|                                                                                                    | Covid vaccinaties groep 2 ronde 1<br>P Huisartspraktijk Onder de Torens |
|                                                                                                    | Download je tickets                                                     |
| $\sim$                                                                                                   |                                                                         |
|                                                                                                    |                                                                         |